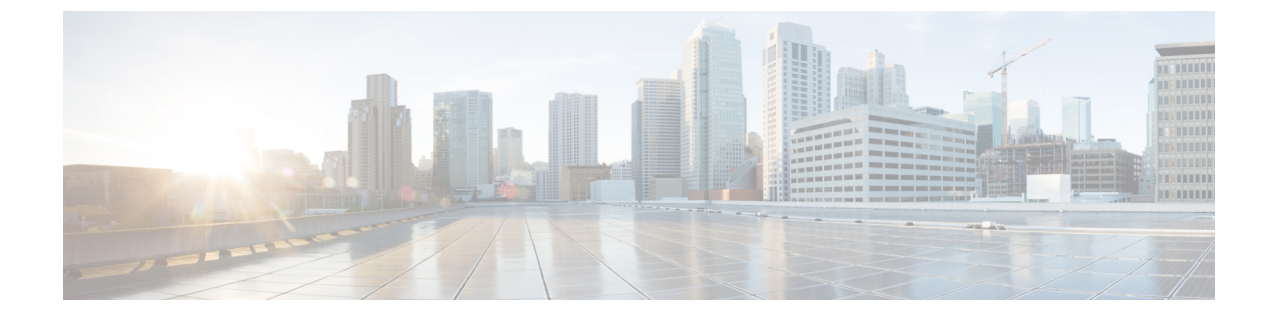

# Cisco Thousand Eyes エンタープライズ エー ジェント アプリケーションのホスティン グ

この章では Cisco Thousand Eyes エンタープライズ エージェント アプリケーションのホスティ ングについて説明します。この章で説明する内容は、次のとおりです。

- Cisco ThousandEyes エンタープライズ エージェント アプリケーションのホスティング (1 ページ)
- ・サポートされるプラットフォームとシステム要件 (3ページ)
- Cisco ThousandEyes アプリケーションのインストールと実行のワークフロー (3ページ)
- •エージェントのパラメータの変更 (8ページ)
- •アプリケーションのアンインストール (8ページ)
- Cisco ThousandEyes アプリケーションのトラブルシューティング (8 ページ)

# Cisco ThousandEyes エンタープライズ エージェント アプ リケーションのホスティング

Cisco ThousandEyes は、ネットワークインテリジェンスプラットフォームであり、エージェントを使用してさまざまなテストを実行し、ネットワークとアプリケーションのパフォーマンスをモニタできます。このアプリケーションを使用して、ビジネスに影響を及ぼすネットワークおよびサービス全体のエンドツーエンドパスを表示できます。Cisco ThousandEyes アプリケーションは、内部、外部、およびインターネットネットワークのネットワークトラフィックパスをリアルタイムでアクティブにモニターし、ネットワークパフォーマンスの分析を支援します。また、Cisco ThousandEyes アプリケーションはルーティングおよびデバイスデータで強化されたアプリケーション可用性に関する分析情報を提供し、デジタルエクスペリエンスの多面的な表示を可能にします。

Cisco IOS XE リリース 17.6.1 以降、アプリケーション ホスティング機能を使用して、Cisco ThousandEyes Enterprise Agent をコンテナアプリケーションとして Cisco 4000 シリーズ サービ ス統合型ルータ (ISR) に展開できます。このエージェント アプリケーションは、Cisco IOx

docker-type オプションを使用して docker イメージとして実行されます。コントローラモードで Cisco ThousandEyes を設定する方法の詳細については、『Cisco SD-WAN Systems and Interfaces Configuration Guide』を参照してください。

図 1: ThousandEyes アプリケーションによるネットワークの表示

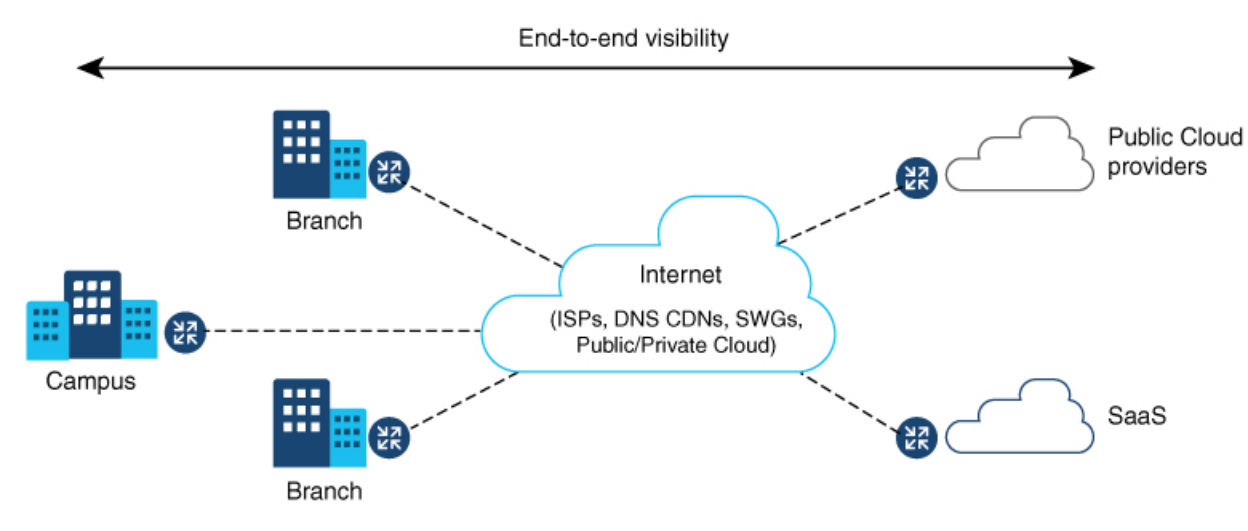

# **Cisco ThousandEyes Enterprise** エージェントアプリケーションの機能情報

次の表に、このモジュールで説明した機能に関するリリース情報を示します。この表は、ソフ トウェア リリース トレインで各機能のサポートが導入されたときのソフトウェア リリースだ けを示しています。その機能は、特に断りがない限り、それ以降の一連のソフトウェアリリー スでもサポートされます。

プラットフォームのサポートおよびシスコソフトウェアイメージのサポートに関する情報を検 索するには、Cisco Feature Navigator を使用します。Cisco Feature Navigator にアクセスするに は、www.cisco.com/go/cfn に移動します。Cisco.com のアカウントは必要ありません。

表 1: Cisco ThousandEyes Enterprise エージェント アプリケーションの機能情報

| 機能名                                                            | リリース                    | 機能情報                                                                                                    |
|----------------------------------------------------------------|-------------------------|----------------------------------------------------------------------------------------------------|
| Cisco ThousandEyes<br>Enterprise Agent アプリ<br>ケーションのホスティン<br>グ | Cisco IOS XE<br>17.7.1a | Cisco ThousandEyes Enterprise Agent アプリケーション<br>には、デバイスからドメインネームサーバー (DNS)<br>情報を継承する機能が導入されています。この機能<br>強化により、vManage ThousandEyes 機能テンプレー<br>トの DNS フィールドはオプションのパラメータにな<br>りました。 |

| 機能名                                                            | リリース                   | 機能情報                                                                                                    |
|----------------------------------------------------------------|------------------------|----------------------------------------------------------------------------------------------------|
| Cisco ThousandEyes<br>Enterprise Agent アプリ<br>ケーションのホスティン<br>グ | Cisco IOS XE<br>17.6.1 | アプリケーションホスティング機能をコンテナとし<br>て使用して、ルーティングプラットフォームで実行<br>されるThousandEyesエージェントアプリケーション<br>を統合することで、インターネット、クラウドプロ<br>バイダー、およびエンタープライズネットワークに<br>関する詳細な分析情報を用いてアプリケーションエ<br>クスペリエンスを可視化できます。 |

## サポートされるプラットフォームとシステム要件

次の表に、サポートされるプラットフォームとシステム要件を示します。

表 2: サポートされるプラットフォームとシステム要件

| プラットフォーム   | ブートフラッシュ | FRU ストレージ    | DRAM             |
|------------|----------|--------------|------------------|
|            |          |              |                  |
| ISR446x    | 8 GB     | NIM-SSD(外部)  | 8 GB、16 GB、32 GB |
| ISR4451    | 8 GB     | NIM-SSD(外部)  | 8 GB、16 GB       |
| ISR4351/31 | 16 GB    | NIM-SSD(外部)  | 8 GB、16 GB       |
| ISR4321    | 8 GB     | NIM-SSD(外部)  | 8 GB             |
| ISR4221X   | 8 GB     | NIM-SSD (外部) | 8 GB             |

(注) Cisco ThousandEyes Enterprise Agent を実行するための最小 DRAM およびストレージの要件は8 GBです。デバイスに十分なメモリまたはストレージがない場合は、DRAM をアップグレード するか、または M.2 USB などの外部ストレージを追加することをお勧めします。使用可能な リソースが他のアプリケーションを実行するのに十分でない場合、Cisco IOx はエラーメッセー ジを生成します。

# Cisco ThousandEyes アプリケーションのインストールと 実行のワークフロー

デバイスに Cisco ThousandEyes イメージをインストールして実行するには、次の手順を実行します。

Cisco ThousandEyes アプリケーションをホストするワークフロー

- ステップ1 Cisco ThousandEyes ポータルで新しいアカウントを作成します。
- ステップ2 ソフトウェアのダウンロードページから Cisco ThousandEyes アプリケーションパッケージをダウンロード し、エージェントバージョン 4.0.2 を使用していることを確認します。
- **ステップ3** デバイスでイメージをコピーします。
- ステップ4 イメージをインストールして起動します。
- ステップ5 エージェントをコントローラに接続します。
  - (注) Cisco IOS XE 17.6.1 ソフトウェアとともに Cisco ThousandEyes アプリケーションパッケージをサポートするプラットフォームを注文した場合、Cisco ThousandEyes アプリケーションパッケージはデバイスのブートフラッシュで使用できます。

### Cisco ThousandEyes アプリケーションをホストするワークフロー

アプリケーションをインストールして起動するには、次の手順を実行します。

#### 始める前に

Cisco ThousandEyes ポータルで新しいアカウントを作成し、トークンを生成します。Cisco ThousandEyes エージェント アプリケーションは、このトークンを使用して、正しい Cisco ThousandEyes アカウントを認証し、チェックインします。トークンが無効であるというメッ セージが表示された場合に、その問題のトラブルシューティングを行うには、Cisco ThousandEyes アプリケーションのトラブルシューティング (8ページ)のセクションを参照してください。

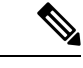

(注) 正しいトークンとドメインネームサーバー (DNS) 情報を設定すると、デバイスが自動的に検 出されます。

ステップ1 デバイスで Cisco IOX アプリケーション環境を有効にします。

・非 SD-WAN(自立モード)イメージには次のコマンドを使用します。

```
config terminal
  iox
end
write
```

•SD-WAN (コントローラモード) イメージには次のコマンドを使用します。

config-transaction
iox
commit

ステップ2 IOx コマンドが受け入れられる場合は、数秒間待機してから、show iox コマンドを使用して IOx プロセス が動作しているかどうかを確認します。出力に、show IOxman プロセスが実行中であると表示される必要 があります。

```
Device #show iox
```

IOx Infrastructure Summary: IOx service (CAF) 10.11.0.0 : Running IOx service (HA) : Not Supported IOx service (IOxman) : Running IOx service (Sec storage) : Not Supported Libvirtd 1.3.4 : Running

- **ステップ3** ThousandEyes アプリケーション LXC tarball がデバイスの *bootflash*: で使用可能であることを確認します。
- ステップ4 仮想ポート グループ インターフェイスを作成して、Cisco ThousandEyes アプリケーションへのトラフィッ クパスを有効にします。

**ステップ5** 生成されたトークンを使用して、アプリケーション ホスティング アプリケーションを設定します。

```
app-hosting appid te

app-vnic gateway1 virtualportgroup 0 guest-interface 0

guest-ipaddress 192.168.35.2 netmask 255.255.0

app-default-gateway 192.168.35.1 guest-interface 0

app-resource docker

prepend-pkg-opts 🗆 Required to get the default run-time options from package.yaml
```

run-opts 1 "--hostname thousandeyes"
run-opts 2 "-e TEAGENT\_ACCOUNT\_TOKEN=<ThousandEyes token>"
run-opts 3 "-e TEAGENT\_PROXY\_TYPE=STATIC -e TEAGENT\_PROXY\_LOCATION=proxy.something.other:80"

name-server0 10.75.75.75  $\square$  ISP's DNS server end

```
app-hosting appid te
app-resource docker
prepend-pkg-opts
run-opts 2 "--hostname
```

- (注) プロキシ設定は、Cisco ThousandEyes エージェントがプロキシなしでインターネットにアクセス できない場合にのみ使用できます。また、ホスト名はオプションです。インストール時にホス ト名を指定しない場合、デバイスのホスト名が Cisco ThousandEyes エージェントのホスト名と して使用されます。デバイスのホスト名が Cisco ThousandEyes ポータルに表示されます。DNS ネームサーバー情報はオプションです。Cisco ThousandEyes エージェントがプライベート IP ア ドレスを使用する場合は、NAT 経由でデバイスへの接続を確立します。
- **ステップ6** install コマンドを使用してアプリケーションがデバイスにインストールされたときに、アプリケーション を自動的に実行するように start コマンドを設定します。

app-hosting appid te start

#### ステップ7 ThousandEyes アプリケーションをインストールします。

app-hosting install appid <appid> package [bootflash: | harddisk: | https:]

次のオプションから ThousandEves アプリケーションをインストールする場所を選択します。

**ステップ8** アプリケーションが動作しているかどうかを確認します。

| Device#show app-hostin | ng list |
|------------------------|---------|
| App id                 | State   |
|                        |         |
| te                     | RUNNING |

(注) これらの手順のいずれかに失敗した場合は、show logging コマンドを使用して IOx エラーメッ セージを確認します。ディスク容量が不足しているというエラーメッセージが表示される場合 は、ストレージメディア(ブートフラッシュまたはハードディスク)をクリーンアップして空 き容量を増やします。show app-hosting resource コマンドを使用して、CPU とディスクメモリ を確認します。

## デバイスへのイメージのダウンロードとコピー

イメージをダウンロードしてブートフラッシュにコピーするには、次の手順を実行します。

- ステップ1 Cisco ThousandEyes イメージが bootflash:/<directory name> に事前にコピーされているかどうかを確認します。
- ステップ2 デバイスのディレクトリにイメージがない場合は、次の手順を実行します。
  - a) デバイスがインターネットに直接アクセスできる場合は、application install command. コマンドで https:. オプションを使用します。このオプションにより、Cisco ThousandEyes ソフトウェアのダウンロード ページから bootflash:/apps にイメージがダウンロードされ、アプリケーションがインストールされま す。

```
Device# app-hosting install appid te1000 package
https://downloads.thousandeyes.com/enterprise-agent/thousandeyes-enterprise-agent-4.0.2.cisco.tar
```

```
Installing package
'https://downloads.thousandeyes.com/enterprise-agent/thousandeyes-enterprise-agent-4.0.2.cisco.tar'
for 'te1000'.
```

```
Use 'show app-hosting list' for progress.
*Jun 29 23:43:29.244: %IOSXE-6-PLATFORM: R0/0: IOx: App verification successful
*Jun 29 23:45:00.449: %IM-6-INSTALL_MSG: R0/0: ioxman: app-hosting: Install succeeded: te1000
installed successfully Current state is DEPLOYED
```

\*Jun 29 23:45:01.801: %IOSXE-6-PLATFORM: R0/0: IOx: App verification successful \*Jun 29 23:45:51.054: %IM-6-START\_MSG: R0/0: ioxman: app-hosting: Start succeeded: te1000 started successfully Current state is RUNNING Device#show app-hosting detail appid te1000 ( Details of Application) App id : te1000 Owner : iox

| State                | : | RUNNING                                                             |
|----------------------|---|---------------------------------------------------------------------|
| Application          |   |                                                                     |
| Туре                 | : | docker                                                              |
| Name                 | : | ThousandEyes Enterprise Agent                                       |
| Version              | : | 4.0                                                                 |
| Author               | : | ThousandEyes <support@thousandeyes.com></support@thousandeyes.com>  |
| Path                 | : | <pre>bootflash:thousandeyes-enterprise-agent-4.0-22.cisco.tar</pre> |
| Resource reservation |   |                                                                     |
| Memory               | : | 500 MB                                                              |
| Disk                 | : | 1 MB                                                                |
| CPU                  | : | 1500 units                                                          |
| CPU-percent          | : | 70 %                                                                |

- b) デバイスにプロキシサーバーがある場合は、イメージを bootflash:/apps に手動でコピーします。
- c) ソフトウェアのダウンロードページから Cisco ThousandEyes アプリケーションパッケージをダウンロー ドし、エージェントバージョン 4.0.2 を使用していることを確認します。
- d) bootflash: にアプリケーション ディレクトリを作成し、イメージをコピーします。

```
Device# mkdir bootflash:apps
Create directory filename [apps]?
Created dir bootflash:/apps
```

- e) Cisco ThousandEyes イメージを *bootflash:apps* ディレクトリにコピーします。
- f) verify コマンドを使用してイメージを検証します。

verify /md5 bootflash:apps/<file name>

#### **Cisco ThousandEyes** エージェントとコントローラの接続

#### 始める前に

エージェントをコントローラに接続する前に、インターネットに接続していることを確認しま す。

Cisco ThousandEyes アプリケーションが稼働状態になると、エージェント(ThousandEyes エージェント) プロセスがクラウド環境で実行されているコントローラに接続します。

(注) 接続に関連する問題がある場合、関連するエラーメッセージがアプリケーション固有のログ (/var/logs) に記録されます。

## エージェントのパラメータの変更

エージェントのパラメータを変更するには、次のアクションを実行します。

- ステップ1 app-hosting stop appid appid コマンドを使用して、アプリケーションを停止します。
- ステップ2 app-hosting deactivate appid appid コマンドを使用して、アプリケーションを非アクティブ化します。
- **ステップ3** アプリケーションホスティングの設定に必要な変更を加えます。
- ステップ4 app-hosting activate appid appid コマンドを使用して、アプリケーションをアクティブ化します。
- ステップ5 app-hosting start appid appidコマンドを使用して、アプリケーションを起動します。

## アプリケーションのアンインストール

アプリケーションをアンインストールするには、次の手順を実行します。

- ステップ1 app-hosting stop appid te コマンドを使用して、アプリケーションを停止します。
- ステップ2 show app-hosting list コマンドを使用して、アプリケーションがアクティブ状態であるかどうかを確認します。
- ステップ3 app-hosting deactivate appid te コマンドを使用して、アプリケーションを非アクティブ化します。
- **ステップ4** アプリケーションがアクティブ状態でないことを確認します。show app-hosting list コマンドを使用して、 アプリケーションのステータスを確認します。
- ステップ5 app-hosting install appid te コマンドを使用して、アプリケーションをアンインストールします。
- **ステップ6** アンインストールプロセスが完了したら、show app-hosting list コマンドを使用して、アプリケーションが 正常にアンインストールされたかどうかを確認します。

# Cisco ThousandEyes アプリケーションのトラブルシュー ティング

Cisco ThousandEyes アプリケーションをトラブルシューティングするには、次の手順を実行します。

- **1.** app-hosting connect appid session /bin/bash コマンドを使用して、Cisco ThousandEyes エージェント アプリケーションに接続します。
- 2. /etc/te-agent.cfg でアプリケーションに適用されている設定を確認します。

3. /var/log/agent/te-agent.logのログを表示します。これらのログを使用して、設定のトラブル シューティングを行うことができます。

#### ThousandEyes アプリケーションのステータスの確認

Cisco ThousandEyes アプリケーションが実行状態の場合、ThousandEyes ポータルに登録されま す。エージェントが実行状態になってから数分後にアプリケーションが表示されない場合は、 **app-hosting connect appid thousandeyes\_enterprise\_agent session** コマンドを使用して次の点を 確認してください。

Device#app-hosting connect appid thousandeyes\_enterprise\_agent session Device# cat /var/log/agent/te-agent.log 2021-02-04 08:59:29.642 DEBUG [e4736a40] [te.agent.AptPackageInterface] {} Initialized APT package interface 2021-02-04 08:59:29.642 INFO [e4736a40] [te.agent.main] {} Agent version 1.103.0 starting. Max core size is 0 and max open files is 1024 2021-02-04 08:59:29.642 DEBUG [e4736a40] [te.agent.db] {} Vacuuming database 2021-02-04 08:59:29.643 INFO [e4736a40] [te.agent.db] {} Found version 0, expected version 50 2021-02-04 08:59:29.672 INFO [e4708700] [te.probe.ServerTaskExecutor] {} ProbeTaskExecutor started with 2 threads. 2021-02-04 08:59:29.673 INFO [e2f05700] [te.probe.ProbeTaskExecutor.bandwidth] {} ProbeTaskExecutor started with 1 threads. 2021-02-04 08:59:29.673 INFO [e2704700] [te.probe.ProbeTaskExecutor.realtime] {} ProbeTaskExecutor started with 1 threads. 2021-02-04 08:59:29.673 INFO [e1f03700] [te.probe.ProbeTaskExecutor.throughput] {} ProbeTaskExecutor started with 1 threads. 2021-02-04 08:59:29.674 DEBUG [e4736a40] [te.agent.DnssecTaskProceessor] {} Agent is not running bind 2021-02-04 08:59:29.674 DEBUG [e4736a40] [te.snmp.RequestDispatcher] {} Initialised SNMP++ session 2021-02-04 08:59:29.674 DEBUG [e4736a40] [te.snmp.RequestDispatcher] {} Initialised SNMP++ session 2021-02-04 08:59:29.674 DEBUG [e4736a40] [te.snmp.RequestDispatcher] {} Initialised SNMP++ session 2021-02-04 08:59:29.674 INFO [e4736a40] [te.agent.main] {} Agent starting up 2021-02-04 08:59:29.675 INFO [e4736a40] [te.agent.main] {} No agent id found, attempting to obtain one 2021-02-04 08:59:29.675 INFO [e4736a40] [te.agent.ClusterMasterAdapter] {} Attempting to get agent id from scl.thousandeves.com 2021-02-04 08:59:29.679 ERROR [e4736a40] [te.agent.main] {} Error calling create agent: Curl error - Couldn't resolve host name 2021-02-04 08:59:29.680 INFO [e4736a40] [te.agent.main] {} Sleeping for 30 seconds Note :

(注)

DNS サーバーの接続を確認します。Cisco ThousandEyes エージェントがプライベート IP アドレスに割り当てられている場合は、NAT 設定を確認します。

Cisco ThousandEyes アプリケーションのトラブルシューティング

I

翻訳について

このドキュメントは、米国シスコ発行ドキュメントの参考和訳です。リンク情報につきましては 、日本語版掲載時点で、英語版にアップデートがあり、リンク先のページが移動/変更されている 場合がありますことをご了承ください。あくまでも参考和訳となりますので、正式な内容につい ては米国サイトのドキュメントを参照ください。